# **Quick Installation Guide**

☑ UC120☑ UC200

#### THANKS FOR CHOOSING DINSTAR'S IP PBX!

Please read this guide carefully before installing the device. If you need any technical support, please contact us. Tel: +86 755 61919966 Email: support@dinstar.com Web: www.dinstar.com

# 1 Product Models & Number of Ports

#### ▶ UC120/UC200

| Ports<br>Model | WAN | LAN | LTE | FXS | FXO |
|----------------|-----|-----|-----|-----|-----|
| UC120-1V1S10   | 1   | 1   | 1   | 1   | 1   |
| UC120-1V2S     | 1   | 1   | 1   | 2   | NA  |
| UC120-1V2O     | 1   | 1   | 1   | NA  | 2   |
| UC120-1S10     | 1   | 1   | NA  | 1   | 1   |
| UC120-2S       | 1   | 1   | NA  | 2   | NA  |
| UC120-20       | 1   | 1   | NA  | NA  | 2   |
| UC200-2S2O     | 1   | 1   | NA  | 2   | 2   |

# 2 Description of Indicators

| Indicators | Definition                    | Status        | Description                                                                                       |
|------------|-------------------------------|---------------|---------------------------------------------------------------------------------------------------|
| DWD        | Dowerladicator                | ON            | The device is switched on                                                                         |
| PWR        | Power indicator               | OFF           | The power is switched of f or there is no power supply                                            |
|            |                               | Slow Flashing | The device is running properly                                                                    |
| RUN        | Running                       | Fast Flashing | The device is initializing                                                                        |
|            | Indicator                     | ON/OFF        | The device is running improperly                                                                  |
|            |                               | ON            | FXS Port is in-use status                                                                         |
| FXS        | Telephone In-use<br>Indicator | OFF           | FXS port is faulty                                                                                |
|            |                               | Slow Flashing | FXS port is in idle status                                                                        |
|            |                               | ON            | FXO Port is in-use status                                                                         |
| FXO        | FXO In-use<br>Indicator       | OFF           | FXO port is faulty                                                                                |
|            |                               | Slow Flashing | FXO port is in idle status                                                                        |
| WAN/LAN    | Notwork                       | Fast Flashing | The device is properly connected to network                                                       |
|            | Network Link<br>Indicator     | OFF           | The device is not connected to<br>network or network connection is<br>working in the improper way |

|       | NetworkLink                        | Fast Flashing | The device is connected properly to network                                                                                                    |
|-------|------------------------------------|---------------|----------------------------------------------------------------------------------------------------|
| GE    | Indicator                          | OFF           | The device is not connected to<br>network or network connection is<br>working in the improper way                                                            |
|       | Network Speed                      | ON            | Work at 1000Mbps speed                                                                                                    |
|       | Indicator                          | OFF           | Network speed lower than 1000Mbps                                                                                                    |
|       |                                    | ON            | Wi-Fi modular is faulty                                                                                                    |
| Wi-Fi | Wi-Fi Enable/<br>Disable Indicator | OFF           | Wi-Fi is disabled or faulty                                                                                                    |
|       |                                    | Fast Flashing | Wi-Fi is enabled                                                                                                    |
|       |                                    | Fast Flashing | SIM card is detected and registered to<br>mobile network successfully. The<br>indicator flashes every 2 seconds                                              |
| SIM   | LTE Indicator                      | Slow Flashing | The device cannot detect with<br>LTE/GSM module, or LTE /GSM<br>module is detected but SIM card is not<br>detected; The indicator flashes every 4<br>seconds |
| RST   | /                                  | /             | The port is used to restart device                                                                                                    |

Note: The above table does not contain all the indicator information. For more information, please refer to the user manual or contact technical support.

### 3 Indicators and Ports

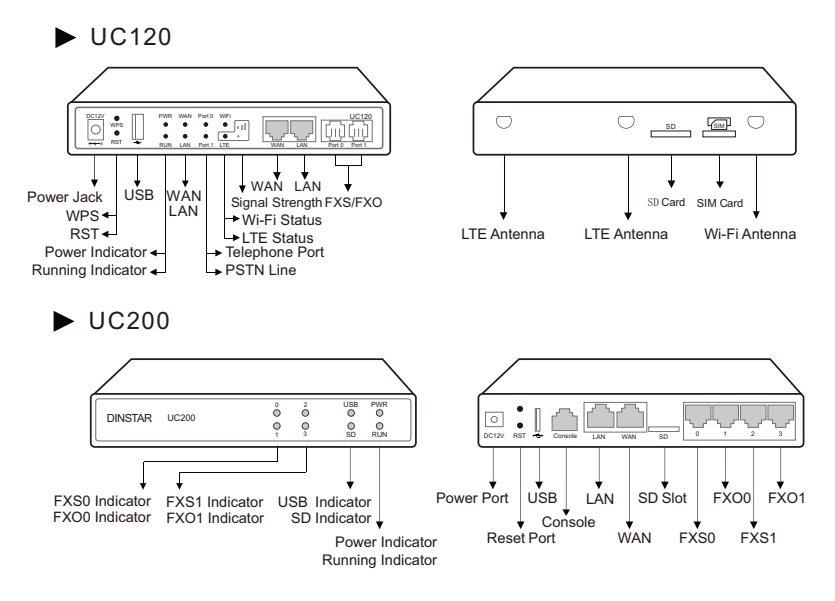

### 4 Installation Attentions

- UC120 and UC200 are equipped with 12VDC power adapter, while UC350 accepts AC input voltage of 100-240V 50/60Hz. Please ensure safe and stable power supply.
- Please ensure there is enough network bandwidth to guarantee stabilized running of the device.
- To guarantee device works normally and to lengthen the service life of the device, the humidity of the equipment room where device is installed in temperature should be 0 °C~ 45 °C.
- To reduce the interference with telephone calls, it's highly recommended that telephone lines connected to the gateway should be placed away from power cables.
- Because of differences between product models, some parameters or supported ports may be different. Please contact technical support if they are not clearly stated or if they differ from the current parameters or ports.

### 5 Installation Instruction

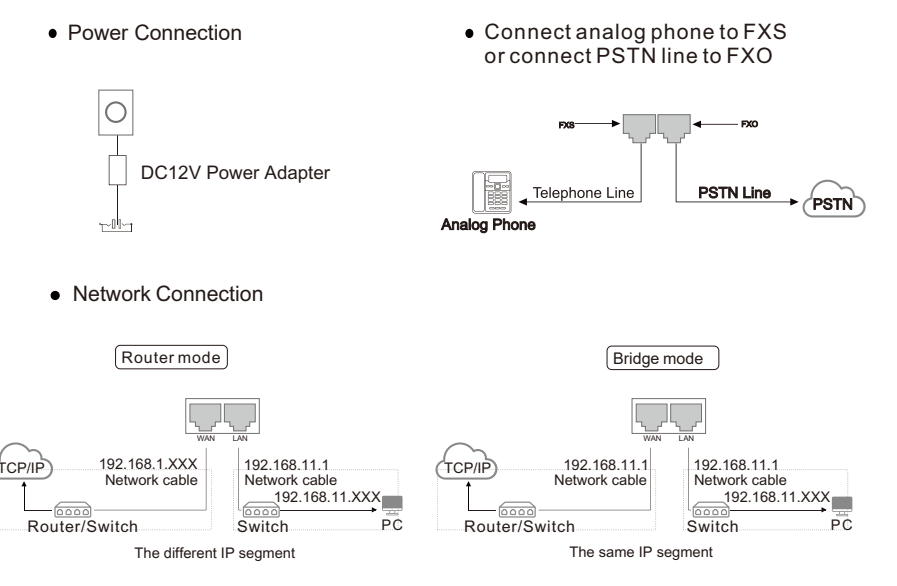

UC120/UC200 supports router mode and bridge mode. The above figure shows the network connection in router mode. In router mode, the default IP of WAN port is DHCP, and the default IP of LAN port is 192.168.11.1. The above figure shows the network connection in bridge mode. In bridge mode, WAN and LAN port use the same IP address. The default IP address is 192.168.11.1.

Note: UC120 can also be connected through Wi-Fi. The default SSID of the device is "domain\_ [last 6 digits of MAC address] "without password.

• Antenna Installation (UC120)

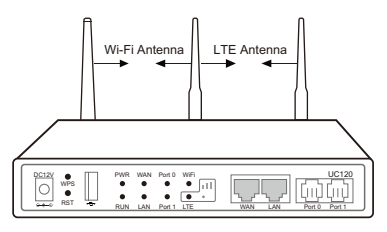

Install Wi-Fi antenna (foldable antenna) and install LTE antenna (flat paddle antenna) on the rear panel.

 Insert SIM card to SIM slot (UC120-1V1S10 /UC120-1V2S/ UC120-1V2O)

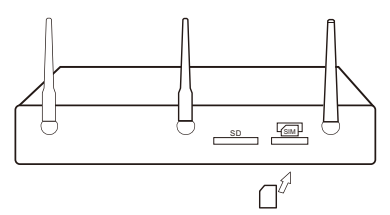

Insert (with the chip facing downwards)

# 6 Modify PC's IP Address

To log in the Web Management System of the device, firstly, you need to modify the IP address of PC which is used to access the device and to make it at the same network segment with the device.

**()** On the PC, click 'Network (or Ethernet)  $\rightarrow$  Properties'.

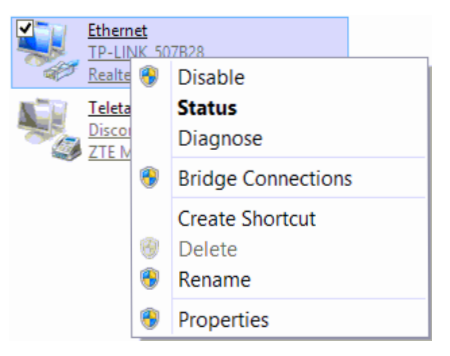

#### Double-click 'Internet Protocol Version 4 (TCP/IPv4)'.

This connection uses the following items:

| QoS Packet Scheduler                                | ~ |
|-----------------------------------------------------|---|
| 🗌 🛶 Microsoft Network Adapter Multiplexor Protocol  |   |
| Microsoft LLDP Protocol Driver                      |   |
| 🗹 斗 Link-Layer Topology Discovery Mapper I/O Driver |   |
| Link-Layer Topology Discovery Responder             |   |
| Internet Protocol Version 6 (TCP/IPv6)              |   |
| Internet Protocol Version 4 (TCP/IPv4)              | ~ |
| < >                                                 |   |
| Install Uninstall Properties                        |   |

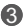

Select 'Use the following IP address', and then enter an available IP address '192.168.11.XXX' which is at the same network segment with '192 168 11 1'

| Internet Protocol Version                                                                                                    | 4 (TCP/IPv4) Properties                                                        | х   |
|----------------------------------------------------------------------------------------------------|--------------------------------------------------------------------------------|-----|
| General                                                                                                    |                                                                                |     |
| You can get IP settings assigned auto<br>this capability. Otherwise, you need to<br>for the appropriate IP settings.<br>O Obtain an IP address automatica | matically if your network supports<br>o ask your network administrator<br>slly |     |
| Our of the following IP address:                                                                                                    |                                                                                | ۱ ۲ |
| IP address:                                                                                                    | 192 . 168 . 11 . 20                                                            |     |
| Subnet mask:                                                                                                    | 255.255.255.0                                                                  |     |
| Default gateway:                                                                                                    | 192.168.11.1                                                                   |     |

#### 7 Log in Web Management System

Open a web browser and enter the IP address of LAN port (the default IP is 192.168.11.1). You also can enter the IP address of WAN port, but it's required to modify the IP address of PC to make it at the same network segment with that of WAN port. Username: admin

Password: admin@123#

### 8 Check Network Status

Users can check network status on the "Status  $\rightarrow$  Overview" page. For LTE device, view the SIM card status and signal strength on the "status  $\rightarrow$ Overview" page, while for GSM devices, check the status on the "status  $\rightarrow$  PSTN" page.

| System               |                                                  | Performance          |                                         |
|----------------------|--------------------------------------------------|----------------------|-----------------------------------------|
| Device Model         | UC120-1V1S10                                     | CPU                  | 3 / 100 (3%)                            |
| Device SN            | D800-0520-1314-0001                              | Filesystem           | 13476 kB / 18240 kB (73%)               |
| Hardware ID          | 4834-1308-2823                                   | Memory               | 72484 KB / 212964 kB (34%)              |
| Firmware Version     | 1.55.3.3 2023-03-14 15:38:51 CST +0800           |                      |                                         |
| Local Time           | 26-05-2023 16:45:43                              |                      |                                         |
| Uptime               | 16 h 45 m 5 s                                    |                      |                                         |
| Cloud Server         | Disabled                                         |                      |                                         |
| WAN Network          |                                                  | VoLTE Network        |                                         |
| MAC Address          | F8-A0-3D-59-F7-1A                                | Module               | READY                                   |
| Туре                 | Static                                           | SIM Card             | SIM Not Inserted Detect                 |
| IP Address           | 172.19.211.110                                   | Mode                 | Auto / Unknown / Unknown                |
| Netmask              | 255.255.0.0                                      | Carrier              | UNKNOWN                                 |
| Gateway              | 172.19.1.1                                       | Signal               | otti                                    |
| Prefered DNS server  | 114.114.114.114                                  | IP Address           | 0.0.0.0 Connect                         |
| Alternate DNS server | 8.8.8.8                                          | Prefered DNS server  | 0.0.0.0                                 |
| RX / TX (Per Second) | 1.98 KB (15 Pkts.) / 1.23 KB (4 Pkts.)           | Alternate DNS server |                                         |
| RX / TX (Total)      | 73.64 MB (711207 Pkts.) / 23.59 MB (85730 Pkts.) | RX / TX (Per Second) | 0 Bytes (0 Pkts.) / 0 Bytes (0 Pkts.)   |
|                      |                                                  | RX / TX (Total)      | 0.00 B (0 Pkts.) / 0.00 B (0 Pkts.)     |
| LAN Network          |                                                  | WIEL Network         |                                         |
| MAC Address          | F8.40.3D.59.F7.19                                | MAC Address          | F8-A0-3D-59-F7-18                       |
| Tune                 | Static                                           | SSID                 | Training LIC120                         |
| ID Address           | 192 168 11 1                                     | Channel              | 11                                      |
| Netmask              | 255 255 255 0                                    | Encountion           | none                                    |
| PX / TX /Per Second) | 0 Rytae (0 Dite ) / 0 Rytae (0 Dite )            | DX / TX /Per Second) | 0 Rytes (0 Pirts ) / 0 Rytes (0 Pirts ) |
| PX / TX (Total)      | 0.00 B (0 Pkts ) / 0.00 B (0 Pkts )              | RY / TY (Total)      | 0.00 B (0 Pkts.) / 0.00 B (0 Pkts.)     |
| (occorrectional)     | 0.00 D (0 F Ma.) F 0.00 D (0 FMB.)               | (in the (interior    | 0.00 D (0 P ktd.) P 0.00 D (0 P ktd.)   |

# 9 Modify Network Configuration

Log into the device and click "Network  $\rightarrow$  Settings" at the top menu bar to configure IP addresses of network ports. Click "Save" and "reset" to make the settings take effect. After modification, you need to "apply" or click "Save" and "reset" to make the settings take effect.

| Ne  | twork / Setting                                                                          |                                                                                                    |   |
|-----|------------------------------------------------------------------------------------------|----------------------------------------------------------------------------------------------------|---|
|     |                                                                                          |                                                                                                    |   |
| Net | vork Model                                                                               | Route ~                                                                                                    | · |
| WAI | ٧                                                                                        |                                                                                                    |   |
|     | Protocol                                                                                 | Static address 🗸                                                                                            | - |
|     | IP Address                                                                               | 172.19.211.110                                                                                              |   |
|     | Netmask                                                                                  | 255.255.0.0 ~                                                                                               | · |
|     | Default Gateway                                                                          | 172.19.1.1                                                                                                  |   |
|     | Prefered DNS server                                                                      | 114.114.114                                                                                                 |   |
|     | Alternate DNS server                                                                     | 8.8.8.8                                                                                                    |   |
|     |                                                                                          |                                                                                                    |   |
|     | Disable Private Internets(RFC1918) DNS responses                                         |                                                                                                    |   |
|     | Disable Private Internets(RFC1918) DNS responses                                         |                                                                                                    |   |
|     | Disable Private Internets(RFC1918) DNS responses<br>IP Address 2<br>Netmask 2            | 255 255 255 0 ✓                                                                                             | ] |
|     | Disable Private Internets(RFC1918) DNS responses<br>IP Address 2<br>Netmask 2<br>MTU     |                                                                                                    |   |
| LAN | Disable Private Internets(RFC1918) DNS responses<br>IP Address 2<br>Netmask 2<br>MTU     | 255.255.255.0 ~<br>1500                                                                                     | - |
| LAN | Disable Private Internets(RFC1918) DNS responses IP Address 2 MTU IP Address             | <ul> <li>255.255.255.0 ✓</li> <li>1500</li> <li>192.168.11.1</li> </ul>                                     |   |
| LAN | Disable Private Internets(RFC1918) DNS responses IP Address 2 MTU IP Address Netmask     | <ul> <li>Z</li> <li>255.255.255.0 ✓</li> <li>1500</li> <li>192.168.11.1</li> <li>255.255.255.0 ✓</li> </ul> |   |
| LAN | Disable Private Internets(RFC1918) DNS responses IP Address 2 MTU IP Address Netmask MTU | 255 255 255 0 ×<br>1500<br>192.168.11.1<br>255.255.255.0 ×<br>1500                                          |   |

Note: The default network mode of UC120 and UC200 is router mode, and it can be set to bridge mode. In router mode, the IP address of WAN port and LAN port should be in different network segments. The default IP address of WAN port is obtained by DHCP, while the default IP address of LAN port is 192.168.11.1. In bridge mode, WAN port and LAN port use the same IP address.

### 10 Modify Wi-Fi Settings

Wi-Fi is enabled by default. Go to "network  $\rightarrow$  WLAN" page to turn off the wireless or modify relevant parameters.

| Network / WLAN |                   |
|----------------|-------------------|
| SSID           | Training_UC120    |
| Channel        | 11 ~              |
| Encryption     | None 🗸            |
| Status         | Enable V          |
|                | Cancel Save Reset |

The default SSID of the device is "domain"\_[last six digits of MAC address]". Except default SSID, users can create 3 more SSIDs. After modifying the WLAN parameters, you need to click "apply" to make the settings take effect.

## 11 Create SIP Extensions

Click "Extension  $\rightarrow$  SIP" to create the SIP extension. UC Series devices support batch add or import account files.

When add the extension, the profile should choose the corresponding one. After setting, you need to click "apply" to make the settings take effect. The registration status of SIP extension and SIP trunk can be checked on the "Status  $\rightarrow$  SIP" page.

If the status of the SIP account is "unregistered", it means that the device rejects to register the extension. If the status of a newly added SIP account is "registered", it means that the device accepts the registration of the extension.

Note: The number of SIP registered users is different for different models. Please visit the website or contact technical support to get more details.

| Extension / S      | SIP / New |       |   |
|--------------------|-----------|-------|---|
| SIP Extension      | SIP Phone |       |   |
| Index              |           | 21    | ~ |
| Name               |           |       |   |
| Extension          |           |       |   |
| Password           |           | ••••• | ø |
| Classification Tag |           |       |   |

# 12 Trunk Configuration

#### ► Configure SIP Trunk

SIP trunks are used to connect third party IPPBX or service providers. When add a SIP trunk, you should choose corresponding SIP profile based on your current network. The SIP trunk supports UDP/TCP/TLS.

Also, SIP trunk status can be checked under Status  $\rightarrow$  SIP page.

| Trunk / SIP / New |     |   |
|-------------------|-----|---|
|                   |     |   |
| Index             | 4   | ~ |
| Name              |     |   |
| Address           |     |   |
| Port              |     |   |
| Outbound Proxy    |     |   |
| Port              |     |   |
| Transport         | UDP | ~ |

#### Configure FXO

You can also create Trunk/FXO. It is an alternative to support calls through or from PSTN.

| Trunk / FXO         |                         |                  |   |
|---------------------|-------------------------|------------------|---|
| FXO Automatch Impe  | dance Busytone Learning | I                |   |
| Trunk / FXO / Nev   | w                       |                  |   |
| Slot                |                         | 0                | ~ |
| Port                |                         | 1                | ~ |
| Number              |                         |                  |   |
| Autodial Number     |                         |                  |   |
| AutoCLIP Profile    |                         | Off              | ~ |
| Work Mode           |                         | Voice            | ~ |
| Voice Output Mod    |                         | Telephone        | ~ |
| Gain Configure Mode |                         | General Settings | ~ |

#### Configure E1/T1

Users can set up ISDN PRI/SS7/R2 connections via digital E1/T1 ports. Please be sure the E1/T1 physical connection is well connected, and PRI status is up and active before configuring the call routing.

| Trunk / E1/T1           |           |   |
|-------------------------|-----------|---|
| E1/T1 Trunk E1/T1 Param |           |   |
| Trunk / E1/T1 / New     |           |   |
| Slot                    | 2         | ~ |
| Туре                    | PRI       | ~ |
| PRI Trunk               |           |   |
| Protocol                | ISDN      | ~ |
| Switch Side             | User Side | ~ |
| Alerting Indication     | ALERTING  | ~ |

#### 13 Configure Outbound / Inbound Rule

On the "Call Control  $\rightarrow$  Route" interface, you can configure routes for incoming calls and outgoing calls. For the outbound route rule, destination can be FXO trunk, GSM trunk and SIP trunk; For the inbound route rule, the destination can be SIP extension, FXS extension, local extension, ring group or IVR.

| Call Control / Route / New       |               |   |
|----------------------------------|---------------|---|
| Priority                         | 299           | ~ |
| Name                             |               |   |
| e dute                           |               |   |
| Condition                        |               |   |
| Source                           | SIP Trunk / 1 | ~ |
| Number Profile                   | Off           | ~ |
| Caller Number Prefix             |               |   |
| Called Number Prefix             |               |   |
| Time Profile                     | Any           | ~ |
| Action                           |               |   |
| Callback                         |               |   |
| Distinctive Ringtone(Alert-Info) | None          | ~ |
| Manipulation                     | Off           | ~ |
| Destination                      | SIP Trunk / 1 | ~ |

# 14 Basic Operation

- Dial \*158# to query the IP address of LAN port of the device ;
- Dial \*159# to query the IP address of WAN port of the device ;
- Dial \*114# to query the telephone number of a FXS port;
- Restart the device:

1 Dial \*111# to restart the device.

Olick "system->Reboot" menu to perform reboot.

RST button:

• Under normal running status, press RST button 3 to 6 seconds will restore default username/password, and network mode will be changed to route mode as well. Other configurations will keep the same.

② Under normal running status, press RST button 6 to 12 seconds, the device will restore factory default and reboot automatically.

• When the device is power off, press RST button more than 30 seconds after it power on, the device will clear all the configurations and restore to minisystem management.

Note: For UC350, please dial \*158# to query the IP address of GE0 port of the device is only available for FXO/FXS user boards. If your user board is E1/T1 boards, it has to query the IP address from CONSOLE.

# 15 More Details

This document only provides instructions for quick installation and basic configuration.

For detailed configuration and Parameter explanation, Please refer to User Manual or ask for technical support.

## **IP COMMUNICATION SOLUTIONS**

Shenzhen Dinstar Co., Ltd. Web: www.dinstar.com

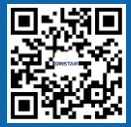